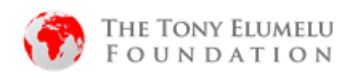

## PROGRAMME PHARE 2021 DU TEF – COMMENT S'ENREGISTRER ET DOCUMENT GUIDE POUR POSTULER

### 1. Plateforme d'enregistrement

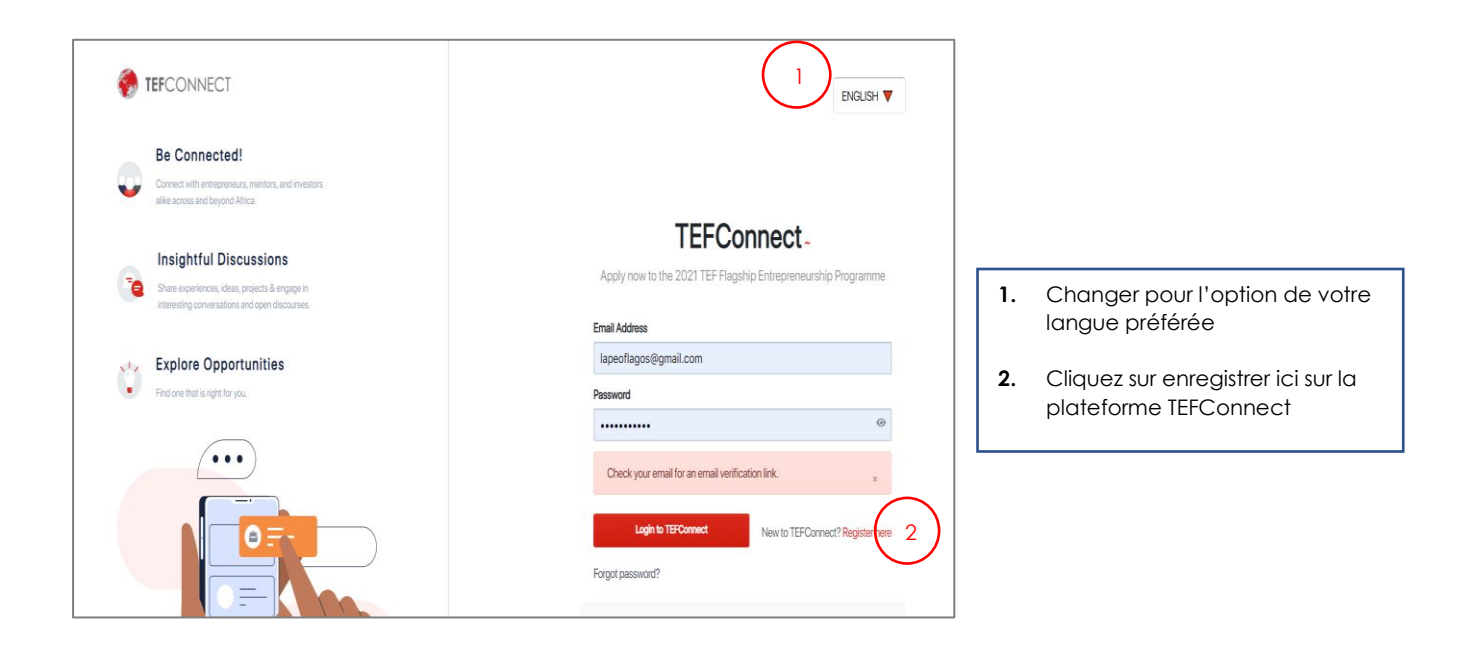

| Connecting African Entrepreneurs to<br>Businesses Beyond Borders.                                                    | TEFConnect -<br>Apply now to the 2021 TEF Flagship Entrepreneurship Programme                                                                                    | 3. | Saisir votre prénom, Nom,<br>Surnom, adresse email et                     |
|----------------------------------------------------------------------------------------------------|----------------------------------------------------------------------------------------------------|----|---------------------------------------------------------------------------|
| Be Connected!     Connect with empowers, markets, and investors     address and thipped Africa.                      | First Name Last Name 30 30 Email Address 30                                                                                                    |    | sélectionner votre mot de<br>passe.                                       |
| Insightful Discussions<br>One experience, idea, projects & report in<br>Interesting conversations and open discusses | Password (*<br>Cottem Password (*<br>5) (*)                                                                                                    | 4. | Cochez pour accepter la politique de données et protection de vie privée. |
| Explore Opportunities Find one that is right for you.                                                                | All TEConnect com     Got an account? Logis here     By closing "Jain TEConnect com" you agree to our Connect Classe for Data     Collectors and Prince P Reform | 5. | Cliquez sur le bouton<br>rejoindre TEFConnect pour<br>continuer           |
| 1833 2001 TEE Enteromonianshin Disortantina Mose Down                                                                |                                                                                                    | )  |                                                                           |

| TEFCONNECT                                                                                                    |                                                                                                    | 7. Vous recevrez une notification pour confirmer votre email.                          |
|----------------------------------------------------------------------------------------------------|----------------------------------------------------------------------------------------------------|----------------------------------------------------------------------------------------|
|                                                                                                    | TEFCONNECT                                                                                                    | Ouvrir votre boite email fourni et<br>cliquez sur le bouton '' Confirmer<br>l'Email''. |
| A continuiton email has been sent by systemy@grand.com<br>If you do not receive any email from us within 30 minutes, please check your SPMM ladder<br>8 Recent Link: Back to login | verify your email To complete the sign up process, please click the button below to verify your email conform email | 8. Vous pouvez aussi demande<br>que le lien vous soit renvoyé                          |
|                                                                                                    |                                                                                                    | 9. Cliquez sur Confirmer l'Email                                                       |

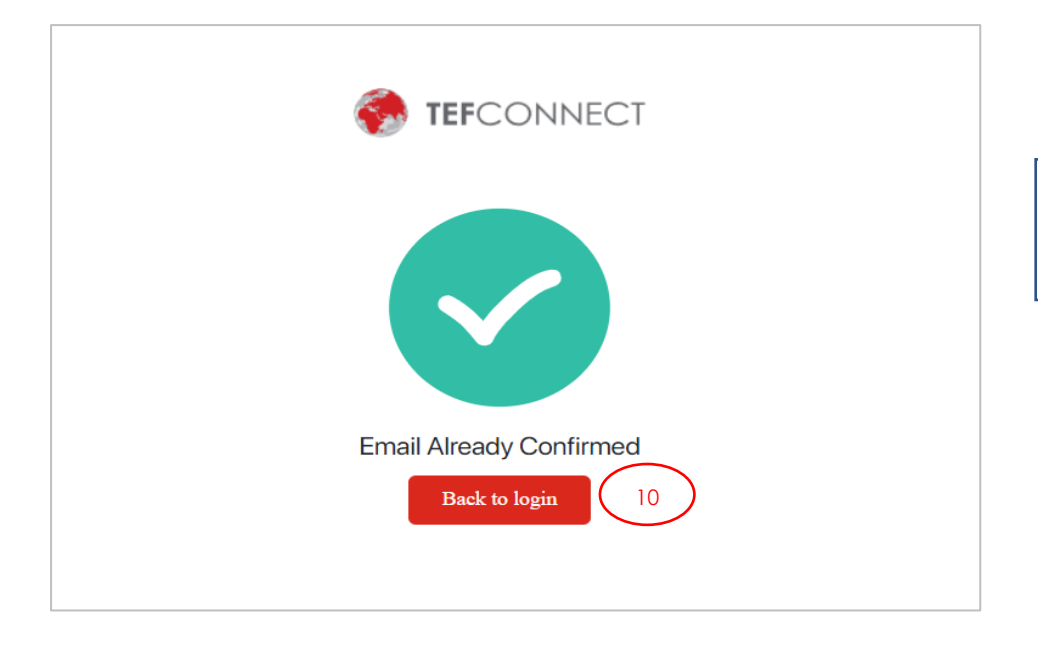

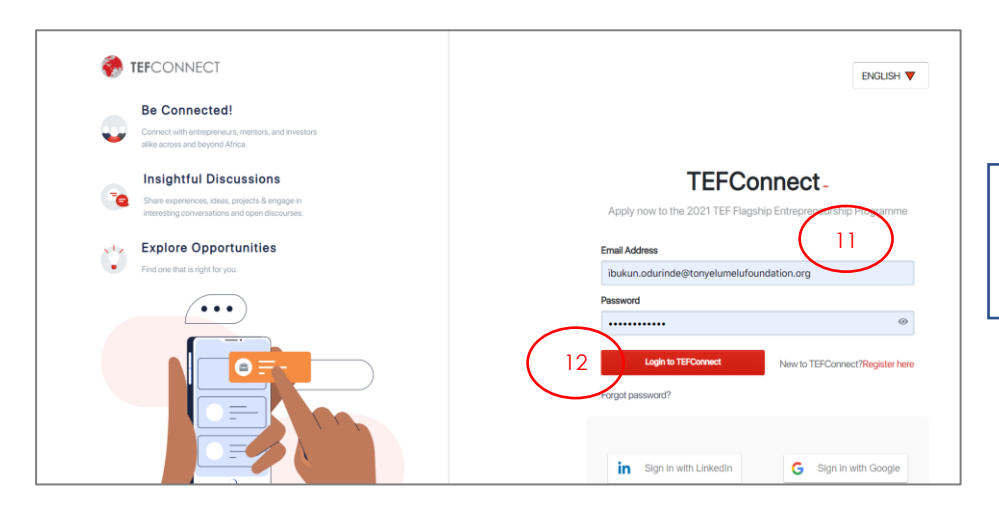

**11.** Saisissez votre adresse email sélectionné et le mot de passe.

**12.** Cliquez sur le bouton pour vous connecter à TEFConnect

| Select your Profile<br>We have designed unique experiences for you |              |        |
|--------------------------------------------------------------------|--------------|--------|
| ŵ                                                                  |              |        |
| Partner/Investor                                                   | Entrepreneur | Mentor |
| 14                                                                 |              |        |

- **13.** Sélectionnez Entrepreneur
- 14. Cliquez sur Enregistrer & Continuez

| Data shows that the more details you i                                                                                                    | nclude, the more opportunities you will get.Follow the tips below to make your pr                                                                                                    |
|----------------------------------------------------------------------------------------------------|----------------------------------------------------------------------------------------------------|
|                                                                                                    |                                                                                                    |
| 4 =                                                                                                    |                                                                                                    |
| Unload Photo                                                                                                    |                                                                                                    |
| ojuolape Odurinde                                                                                                    | Entrepreneur Charge                                                                                                    |
|                                                                                                    |                                                                                                    |
| Bio- Required                                                                                                    |                                                                                                    |
| Bio- Required<br>arm an entrepreneur and a busine<br>self in the beauty and wellness ind                                                                                  | SS <u>stor disvide with storen view international term</u>                                                                                                    |
| Bio- Required<br>Tarm an entrepreneur and a busine<br>self in the beauty and wellness ind<br>and passionate.                                                              | ss <u>tropolitivito with ts to cell your third to in this</u><br>ustry. I am hardworking, creative, innovative                                                                                                    |
| Bio-Required<br>Tarm an entrepreneur and a busine<br>self in the beauty and wellness ind<br>and passionate.<br>Select Role- Optional                                      | ss around the second second se       |
| Bio-Required<br>Tarm an entrepreneur and a busine<br>self in the beauty and wellness ind<br>and passionate.<br>Select Role- Optional<br>Founder and CEO                   | ustry: I am hardworking, creative, innovative<br>173/1000                                                                                                    |
| Bio-Required<br>Farman entrepreneur and a busine<br>self in the beauty and wellness ind<br>and passionate.<br>Select Role- Optional<br>Founder and CEO<br>Gender-Required | SS <u>FIDE DEVICES WITH STORE IN CONTINUE AND A CONTINUE AND A CONTI</u> |

**15.** Remplir le formulaire avec les informations justes

16 Cliquez sur Enregistrer & Continuer

| Save & Continue   |                   | S                 | Step 2 of 3       |
|-------------------|-------------------|-------------------|-------------------|
|                   |                   | -                 |                   |
| Explore Topics by | Categories        |                   |                   |
| ۲                 |                   |                   |                   |
| Technology        | Ecommerce         | Investment        | Import & Export   |
| 15561 Follower(s) | 12898 Follower(s) | 15312 Follower(s) | 10993 Follower(s) |
| Select            | Select            | Select            | Select            |
|                   |                   |                   | •                 |
| Oil & Gas         | Fashion           | Entertainment     | Logistics         |
| 3857 Follower(s)  | 7684 Follower(s)  | 4439 Follower(s)  | 6018 Follower(s)  |
| Select            | Select            | Select            | Select            |

**17.** Sélectionnez les sujets que vous aimeriez suivre sur la plateforme.

Ceci n'est pas obligatoire, et vous pouvez choisir de sauter. Remplir le formulaire avec les informations justes

18 Cliquez sur Enregistrer & Continuer

| ©                                                                                                    |  |
|----------------------------------------------------------------------------------------------------|--|
| You're almost there! 🌑<br>Proceed to Dashboard and click on "Programmes" to apply for the 2021 Entrepreneurship<br>Programme. |  |
| Proceed to Dashboard                                                                                                    |  |

Ceci conclu votre enregistrement sur la plateforme.

19 Cliquez sur Accéder au tableau de bord

# 2. <u>LA CANDIDATURE AU PROGRAMME D'ENTREPRENEURIAT DE TONY</u> <u>ELUMELU</u>

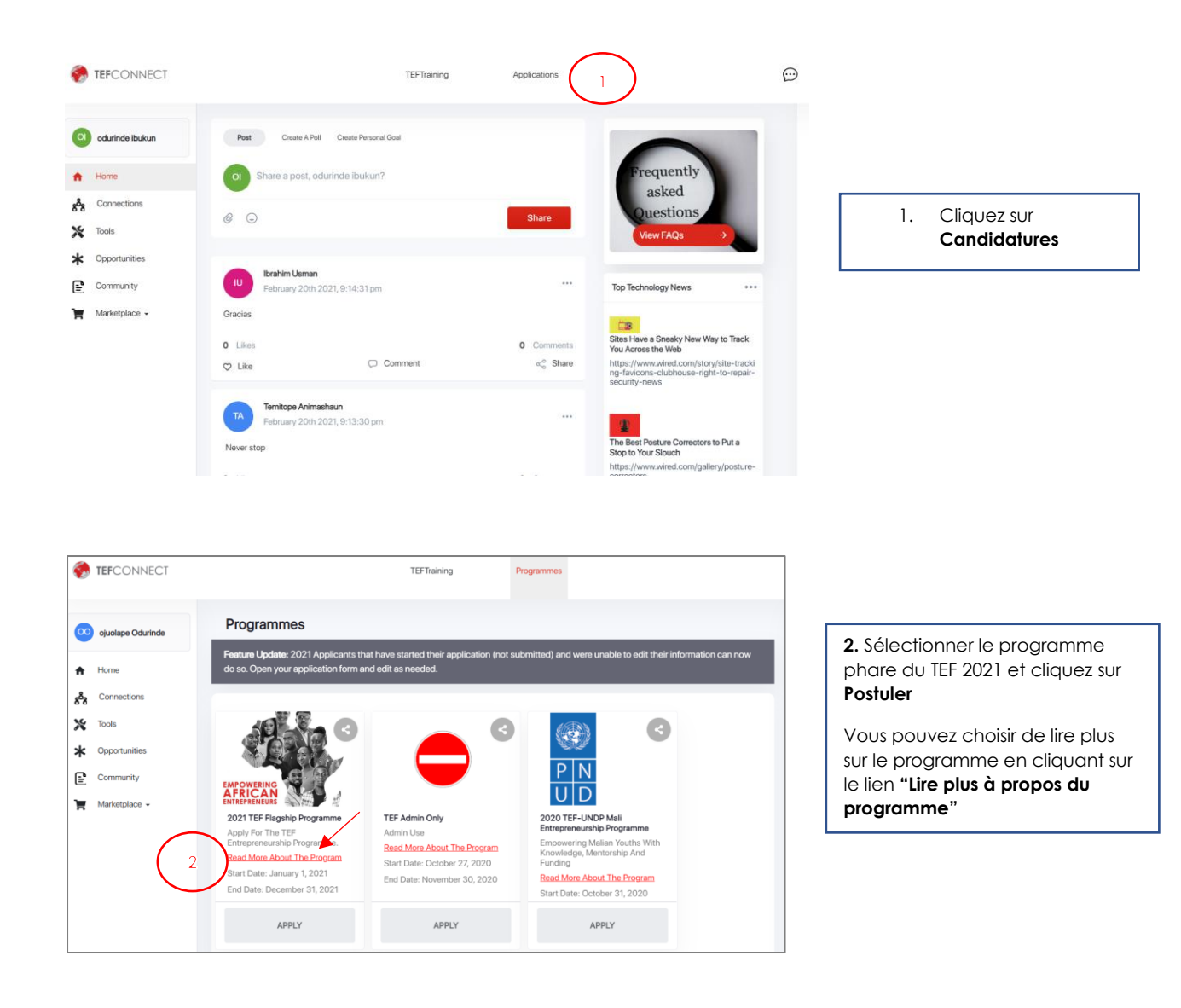

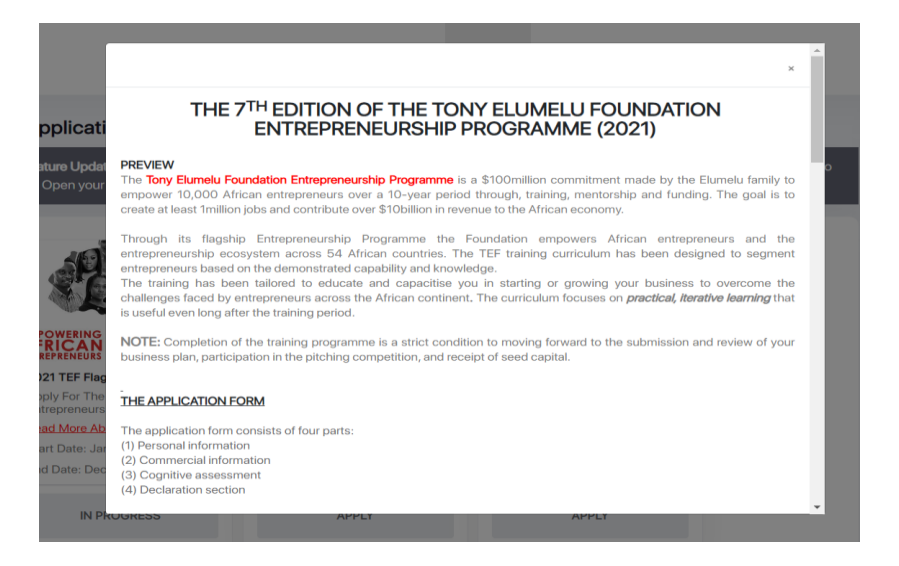

#### THE PITCHING PHASE

This is an opportunity to demonstrate your business knowledge and convince the judge about the feasibility of your business. At the pitching stage, entrepreneurs will pitch their ideas before a panel of judges. Only the successful candidates from the pitching competition will receive seed capital funding and access to the Alumni network to support their business ambitions.

If you successfully completed all required training requirements and submitted a business plan, but was unsuccessful after the pitching competition, you will receive a training completion certificate and can reapply next year.

Please note that this phase is another key outcome of this training programme and all shortlisted entrepreneurs must go through this phase to be eligible for **SEED CAPITAL**.

#### THE SEED CAPITAL PHASE

All entrepreneurs who have successfully completed all of the above steps will be required to open business accounts and seed capital will flow into these accounts created. An entrepreneur who is eligible to receive seed funding will be given a **CERTIFICATE OF COMPLETION AND ACHIEVEMENT** from the Foundation.

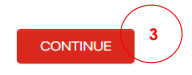

 Welcome to TEF Application

 What language would you prefer?

 With Variance

 With Variance

 With Variance

 With Variance

 With Variance

 With Variance

 With Variance

 With Variance

 With Variance

 With Variance

 With Variance

 With Variance

 Variance

 Mither Complexity

 Mither Complexity

 With Variance

 Mither Complexity

 Mither Complexity

 With Variance

 Mither Complexity

 Mither Complexity

 Mither Complexity

 Mither Complexity

 Mither Complexity

 Mither Complexity

 Mither Complexity

 Mither Complexity

 Mither Complexity

 Mither Complexity

 Mither Complexity

 Mither Complexity

 Mither Complexity

 Mither Complexity

 Mither Complexity

 Mither Complexity

 Mither Complexity

 Mither Complexity

 Mither Complexity
 </

4. Sélectionnez votre langue préférée pour postuler et

cliquez sur **Suivant** 

3. Pendant la lecture, cliquez sur **Continuer** 

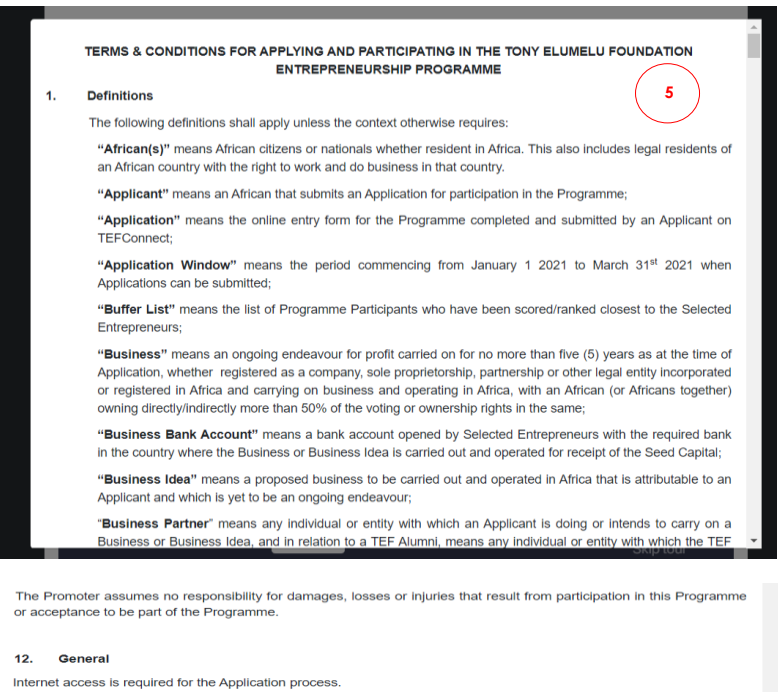

The Promoter has the right and discretion to waive the application of any of these Terms & Conditions as it may deem fit.

This Programme is governed by the laws of the Federal Republic of Nigeria and Applicants submit to the exclusive jurisdiction of the Nigerian Courts

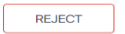

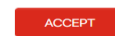

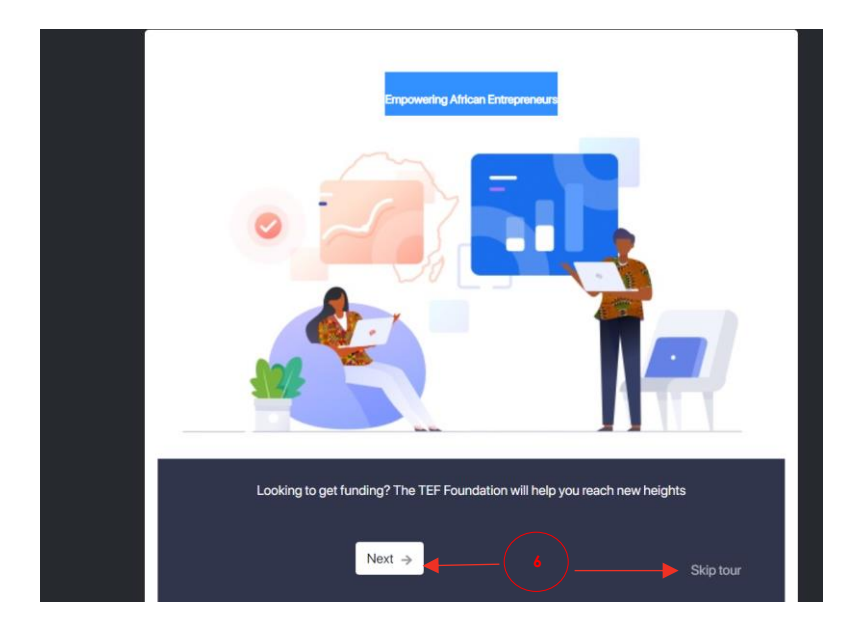

5. Prière de lire les termes & conditions et cliquer sur Accepter OU Refuser.

6. Vous pourrez choisir de faire une tournée rapide en cliquant sur le bouton "Suivant" ou cliquer sur "Sauter la tournée" pour aller directement à go straight into the application form.

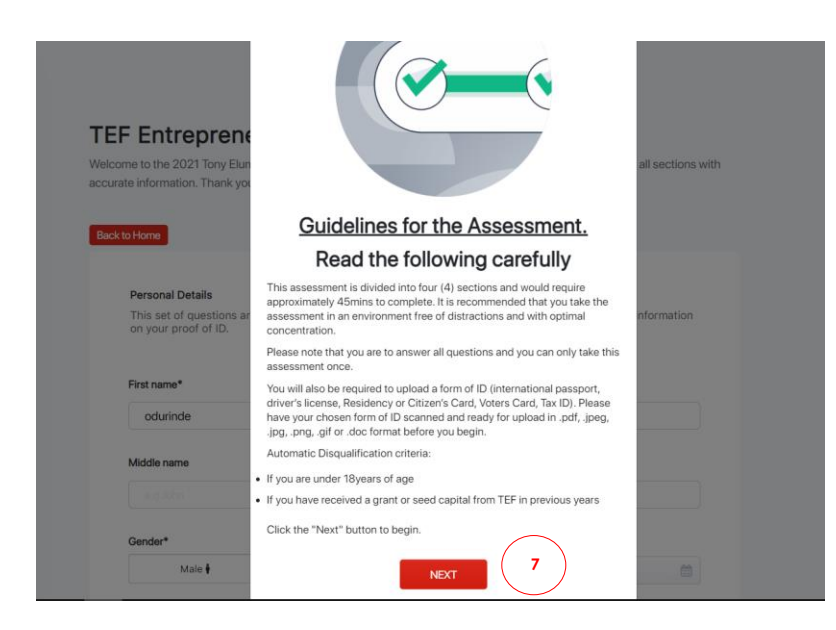

7. Prière de lire le guide de candidature et cliquer sur **Continuer** 

| TEF Entrepreneurshi                                                             | ip Application                                                                          |
|---------------------------------------------------------------------------------|-----------------------------------------------------------------------------------------|
| Velcome to the 2021 Tony Elumelu Founda<br>accurate information. Thank you.     | ation Entrepreneurship Programme Application. Please complete all sections with         |
| Back to Home                                                                    |                                                                                         |
| Personal Details<br>This set of questions are about you<br>on your proof of ID. | . Please ensure that the personal details you provide match the information             |
| First name*                                                                     | Last name*                                                                              |
|                                                                                 |                                                                                         |
| ojuolape                                                                        | Odurinde                                                                                |
| ojuolape<br>Middle name                                                         | Odurinde 8                                                                              |
| ojuolape<br>Middle name                                                         | Odurinde 8                                                                              |
| ojuolape<br>Middle name<br>e.g.bithi<br>Gender*                                 | Odurinde       8       Date of Birth (DD/MM/YYYY)*                                      |
| ojuolape<br>Middle name<br>e.g. John<br>Gender*<br>Male 🛊                       | Odurinde       8       Date of Birth (DD/MM/YYYY)*       Female I       03/10/1988      |
| ojuolape<br>Middle name<br>e.g. John<br>Gender*<br>Male 🛊                       | Odurinde       8       Date of Birth (DD/MM/YYYY)*       Female I       03/10/1988      |
| ojuolape<br>Middle name<br>e.g.John<br>Gender*<br>Male II                       | Odurinde       8       Date of Birth (DD/MM/YYYY)*       03/10/1988       Email Address |

8. Remplir le formulaire de candidature avec des détails précis.

Note: Certaines informations ont été pré-remplies avec les informations fournies durant l'enregistrement dans la plateforme

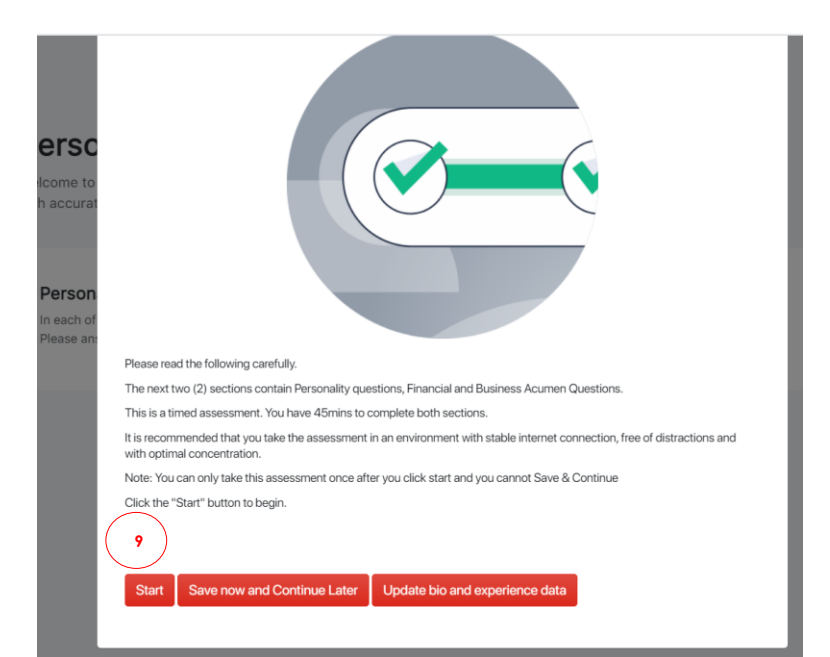

9. La prochaine section est la section d'évaluation. On va vous exiger de répondre à certaines questions liées aux affaires et raisonnement.

Vous ne pouvez pas faire une pause pour continuer après. Ça doit être accompli en une seule fois.

Cliquez sur le bouton **Démarrer** pour continuer

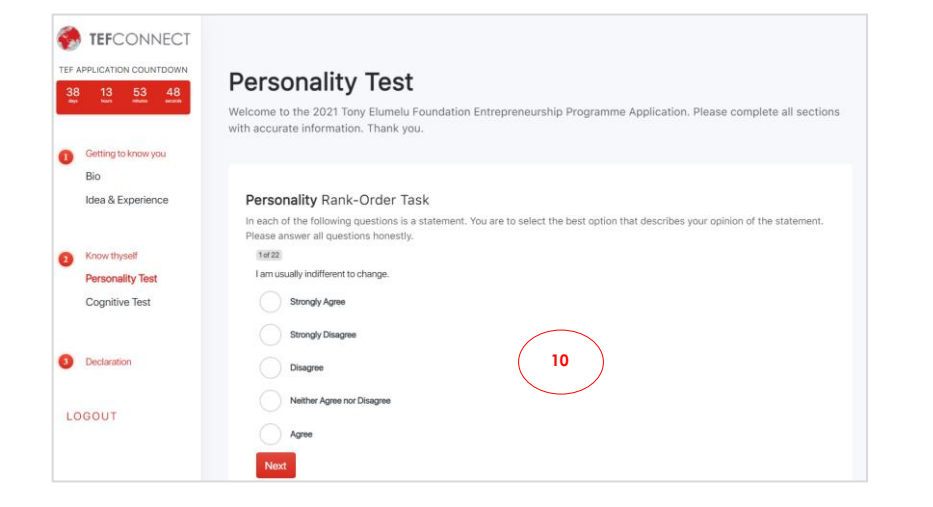

**10.** Ceci est la section sur l'évaluation de la personnalité. Ça nous aide simplement à vous connaitre un peu mieux.

Répondre à toute question aussi honnêtement que pouvez.

| Getting to know you                                  | Cognitive Test<br>Welcome to the 2021 Tony Elumelu Foundation Entrepreneurship Programme Application. Please complete all sections<br>with accurate information. Thank you. |
|------------------------------------------------------|----------------------------------------------------------------------------------------------------|
| Bio<br>Idea & Experience                             | MultiChoice Questions This section contains some business and financial questions. You are to choose the most correct answer.                                               |
| Know thyself     Personality Test     Cognitive Test | Having a structured business would lead to the following except                                                                                                    |
| 3 Declaration                                        | System feature 11                                                                                                    |
| LOGOUT                                               | Growing the business Next                                                                                                    |

**11.** Ceci est le test d'évaluation cognitif. Il teste votre connaissance en affaires et vos compétences de raisonnement.

Répondre à toute question aussi correctement que vous pouvez.

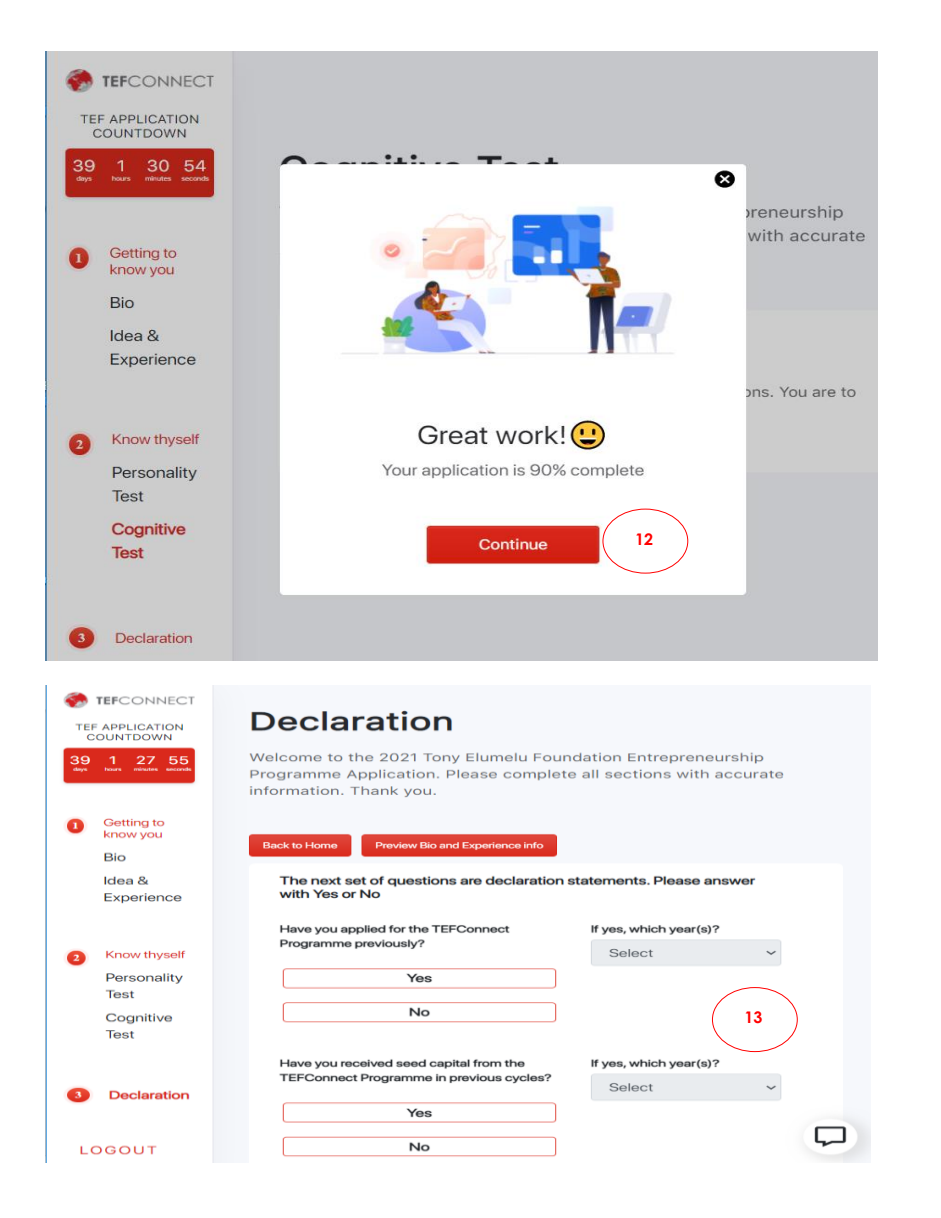

**12.** Après avoir accompli le test cognitif

Cliquez sur Continuer

| No                                                                                                    |   |
|----------------------------------------------------------------------------------------------------|---|
| Are you in business with any TEF staff or staff of any TEF affiliated company (TEF affiliated companies<br>Meaning: includes any company in the Heirs Holdings investment portfolio)? | 6 |
| Yes                                                                                                    |   |
| No                                                                                                    | ) |
|                                                                                                    |   |
| Are you a current or previous staff of any TEF affiliated company?                                                                                                    |   |
| Are you a current or previous staff of any TEF affiliated company?<br>Yes                                                                                                    |   |
| Are you a current or previous staff of any TEF affiliated company? Yes No                                                                                                    |   |
| Are you a current or previous staff of any TEF affiliated company? Yes No                                                                                                    | ] |
| Are you a current or previous staff of any TEF affiliated company?           Yes           No   Preview Bio and Experience info                                                       | ] |

**13.** La dernière section est la section de déclarations.

Répondre aussi honnêtement

14. Après les réponses aux questions, cliquez sur **Soumettre la** candidature

| TEFCONNECT                               | icted of any                                                                                                    |
|------------------------------------------|----------------------------------------------------------------------------------------------------|
| TEF APPLICATION<br>COUNTDOWN             |                                                                                                    |
| 39 1 19 56<br>days hours minutes seconds |                                                                                                    |
|                                          |                                                                                                    |
| Getting to know<br>you                   |                                                                                                    |
| Bio                                      | Vestment                                                                                                    |
| Idea &                                   |                                                                                                    |
| Experience                               | Dear odurinde,                                                                                                    |
| 2 Know thyself                           | You have successfully completed the application assessment. Based<br>on your responses, you are in the Disruptor Category of the TEF 2021<br>Program. This means that you are eligible to go on to the Advanced<br>training segment. Our team would contact you any time after the 31st<br>of March 2021 with details about the training and next steps. |
| Test                                     | Please be advised that this training does not mean you will receive seed capital as there will be further criteria to qualify for this.                                                                                                    |
| Cognitive Test                           | Good Luck as you progress to the next stage.                                                                                                    |
|                                          | Welcome on board the TEF Entrepreneurship Program!                                                                                                    |
| 3 Declaration                            | Continue                                                                                                    |

**15.** Vous allez recevoir une réponse pour indiquer si vous êtes éligibles ou pas pour la prochaine phase.

**16.** Le même message sera aussi envoyé à votre boite email

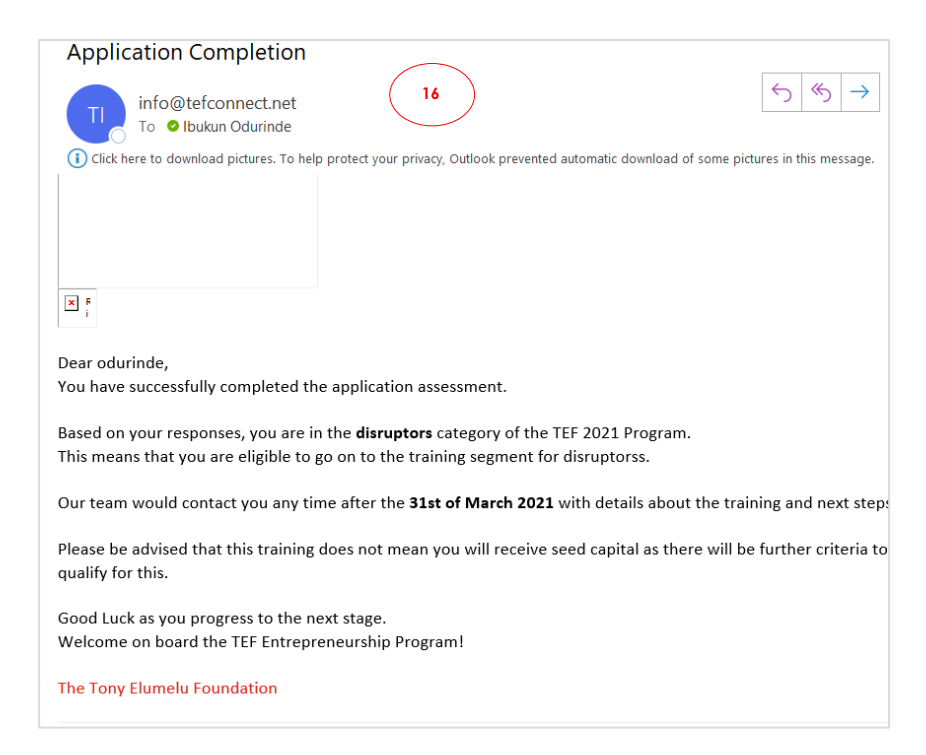

FIN